## **Access the Payment Gateway**

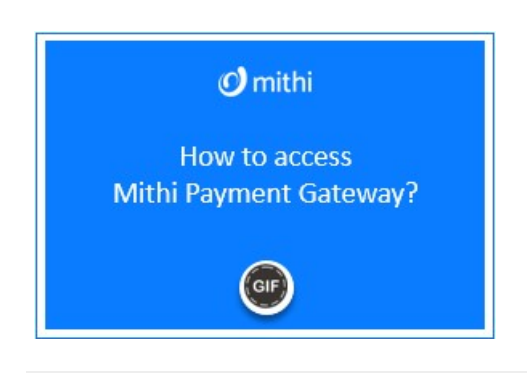

Follow the steps mentioned below to make an online payment against an invoice received from Mithi.

- 1. Login to your Mithi account using any contact id.
- 2. On the Home page, click on Payment Gateway tile on the right.
- 3. Mithi's Payment gateway (https://www.mithi.com/make-payment) will open in a new tab.
- 4. Provide all the required information viz. Name, Email id, Contact number, Amount, Currency, and Invoice number
- 5. Click the button Proceed to secure payment gateway

|  |                                                                                                    | Company ~ Pro                         | oducts ~ Get in Touch ~ Support  | Partners > |  |  |  |  |  |
|--|----------------------------------------------------------------------------------------------------|---------------------------------------|----------------------------------|------------|--|--|--|--|--|
|  | Thank you for your business.                                                                                                    |                                       |                                  |            |  |  |  |  |  |
|  | This secured form is integrated with a secure payment<br>invoice received from Mithi.                                                                                                    | gateway and will allow you to make    | an online payment against an     |            |  |  |  |  |  |
|  | Please allow for 1 business day for this payment to ref<br>will confirm this via email once it is done.                                                                                                    | lect in your account and get credited | into your subscription. Our team |            |  |  |  |  |  |
|  | TAX INVOICE International and the second second sec                                                                                                    | Aarav Kumar                           |                                  |            |  |  |  |  |  |
|  | Reserver the New York Headers to 100,<br>PL38528 CTH (1996) SERVER<br>CTH (1996) SERVER<br>Deve 100<br>Deve 100<br>D | Mithi                                 |                                  |            |  |  |  |  |  |
|  | Instanting Instanting                                                                                                    | India                                 | •                                |            |  |  |  |  |  |
|  |                                                                                                    | Maharashtra                           |                                  |            |  |  |  |  |  |
|  | And and a second second s                                                                                                    | Pune<br>411045                        |                                  |            |  |  |  |  |  |
|  | Annual Description Over Annual Annual                                                                                                    |                                       |                                  |            |  |  |  |  |  |
|  | 2 September<br>Margine Provide<br>Margine Mittenberg regelten desprise des regelt erlingent, Despringer<br>28 Mittend                                                                                                    | aarav@baya.in                         |                                  |            |  |  |  |  |  |
|  | Tool Public                                                                                                    | 180030009689                          |                                  |            |  |  |  |  |  |
|  | RDD-rat                                                                                                    | 5000                                  | INR                              | •          |  |  |  |  |  |
|  | Click on image to enlarge                                                                                                    | MITHI/INV/ 00790                      |                                  |            |  |  |  |  |  |
|  | This is a dummy image of the invoice you would have received from Mithi.<br>The critical information required during this payment is marked with red<br>tolor in the image. Map this to the appropriate fields in the form and enter<br>this information carefuly and ecurately. Please note that this is how we                                                                                                    | Proceed to Secured Paym               | ent Gateway                      |            |  |  |  |  |  |

6. On the next page,

- i. Confirm the information you have entered
- ii. Provide your card details
- iii. Click Make Payment to proceed

|                     |                                                  |                                                                                                    |    |          |           |   |                                           | English •   |  |
|---------------------|--------------------------------------------------|----------------------------------------------------------------------------------------------------|----|----------|-----------|---|-------------------------------------------|-------------|--|
| Billing Information |                                                  |                                                                                                    |    |          |           |   | ORDER DETAILS                             |             |  |
| arav Kumar          |                                                  |                                                                                                    |    |          |           |   | Order #: MITHUNV/00790                    |             |  |
|                     |                                                  |                                                                                                    |    |          |           |   | Order Amount                              | 5000.00     |  |
| sters               |                                                  |                                                                                                    |    |          |           |   | Total Amount                              | INR 5000.00 |  |
| 411045              |                                                  | Pune                                                                                                    |    |          |           |   |                                           |             |  |
| Maharashtra         |                                                  | inda •                                                                                                    |    | •        | CHECKOLIT |   |                                           |             |  |
| 180030009689        | aarav@caya.n                                     |                                                                                                    |    | CHECKOOI |           |   |                                           |             |  |
| Notes (Optional)    |                                                  |                                                                                                    |    |          |           |   | Checkout login for registered users only. |             |  |
|                     |                                                  |                                                                                                    |    |          |           |   | Enter Usemame                             |             |  |
|                     |                                                  |                                                                                                    |    |          |           |   | Enter Password                            |             |  |
| ayment Information  | on                                               |                                                                                                    |    |          |           |   | Ecropt Patamord?                          | Logie       |  |
| Credit Card         | Card Number                                      |                                                                                                    |    |          |           |   |                                           |             |  |
| Debit Cards         |                                                  |                                                                                                    |    | 100      | C VISA    | 6 |                                           |             |  |
| Vet Banking         | Expiry Date                                      |                                                                                                    | CW |          |           |   |                                           |             |  |
|                     |                                                  |                                                                                                    |    | 10000    |           |   |                                           |             |  |
| Cash Card           | As per RBI's directive                           | As per RBPs directive, wielf March 16, 2020, any debitionedit card not yet<br>used for online e-commerce will be blocked for all online transactions. In<br>case of such failure, please contact your card issuing bank to enable |    |          |           |   |                                           |             |  |
| Payton              | used for online e-com<br>case of such failure, p |                                                                                                    |    |          |           |   |                                           |             |  |
| Nallet              | ontine usage.                                    | onine usage.                                                                                                    |    |          |           |   |                                           |             |  |
| un .                | Save your cards w<br>(Note: We do not sto        | Save your cards with CCAvenue Checkout for Mure payments (*)<br>(Note: We do not store your CV//CVC number.)                                                                                                    |    |          |           |   |                                           |             |  |
| EMI Options         | Lagree with the Privacy                          | Lagree with the Privacy Policy by proceeding with this payment.                                                                                                    |    |          |           |   |                                           |             |  |
|                     |                                                  | INR 5000.00 (Total Amount Payable)                                                                                                    |    |          |           |   |                                           |             |  |